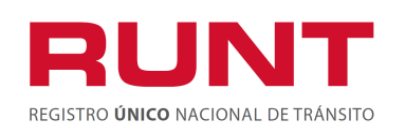

Proceso Asociado: Gestión de Servicios de Información Código: SG.I.219

Versión: 5 Página: 1 de 30

|         | CONTROL DE CAMBIOS                                           |                                                              |                                                         |                                      |                                                                                                    |  |  |  |  |
|---------|--------------------------------------------------------------|--------------------------------------------------------------|---------------------------------------------------------|--------------------------------------|----------------------------------------------------------------------------------------------------|--|--|--|--|
| Versión | Elaborado por                                                | Iaborado por Revisado Por Ap                                 |                                                         | Fecha de<br>Modificación<br>aprobada | Descripción de las Modificaciones                                                                                                    |  |  |  |  |
| 1       | Alejandra<br>Galeano Cargo:<br>Analista de<br>Procedimientos | Alberto Quevedo<br>Barragán<br>Cargo: Jefe de<br>requisitos  | Orlando Patiño<br>Silva<br>Cargo:<br>Gerente<br>General | 23-09-2013                           | Elaboración inicial del documento                                                                                                    |  |  |  |  |
| 2       | Alejandra<br>Galeano Cargo:<br>Analista de<br>Procedimientos | Alberto Quevedo<br>Barragán<br>Cargo: Jefe de<br>requisitos  | Delia Flechas<br>Cargo:<br>Gerente de<br>proyecto       | 14-11-2013                           | Se ajusta por observaciones remitidas<br>por Ministerio de Transporte, a través<br>del Dr. David Becerra, en correo del<br>01 y 14 de 2013                            |  |  |  |  |
| 3       | Alejandra<br>Galeano Cargo:<br>Analista de<br>Procedimientos | Alberto Quevedo<br>Barragán<br>Cargo: Jefe de<br>requisitos  | Delia Flechas<br>Cargo:<br>Gerente de<br>proyecto       | 19-11-2013                           | Se ajusta por observaciones<br>realizadas por el Ministerio de<br>Transporte a traves del Dr. Lazaro<br>Dimas Gonzalez Avellaneda en<br>reunion del 18 de nov de 2013 |  |  |  |  |
| 4       | Viviana<br>Muñoz/Analista<br>de pruebas                      | Sandra<br>Esperanza<br>Araque/<br>Coordinadora de<br>pruebas | Diana<br>Ramírez/ Jefe<br>de requisitos                 | 27-11-2015                           | Actualización general.                                                                                                    |  |  |  |  |
| 5       | Viviana<br>Muñoz/Analista<br>de pruebas                      | Sandra<br>Esperanza<br>Araque/<br>Coordinadora de<br>pruebas | Carolina Abril/<br>Jefe de<br>requisitos                | 03-06-2016                           | Actualización general.                                                                                                    |  |  |  |  |
|         |                                                              |                                                              |                                                         |                                      |                                                                                                    |  |  |  |  |

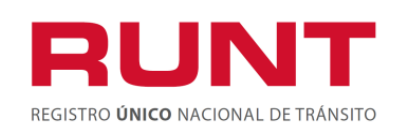

Proceso Asociado: Gestión de Servicios de Información Código: SG.I.219 Versión: 5 Página: 2 de 30

# TABLA DE CONTENIDO

| 1.  | OBJETIVO                                                                      | 3  |
|-----|-------------------------------------------------------------------------------|----|
| 2.  | ALCANCE                                                                       | 3  |
| 3.  | DESCRIPCIÓN                                                                   | 3  |
| 4.  | PROCESO DE EXPEDICIÓN DE GUÍA DE MOVILIZACIÓN O TRÁNSITO DE LA MAQUINARIA POR |    |
| POF | RTAL                                                                          | 5  |
| 4   | .1. Liquidar guía de Movilización                                             | 5  |
| 4   | .2. Registrar solicitud guía de Movilización                                  | 11 |
| 4   | .3. Imprimir guía de Movilización                                             | 25 |

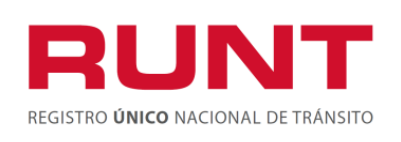

# 1. Objetivo

Proporcionar una guía detallada a los ciudadanos o propietarios de maquinaria, para realizar el registro de los datos específicos pertenecientes a una solicitud de Guía de movilización o Tránsito de la maquinaria agrícola, Industrial y de construcción autopropulsada correspondiente al Registro Nacional de Maquinaria Agrícola y de Construcción Autopropulsada.

# 2. Alcance

Inicia con la selección del trámite en el aplicativo HQ-RUNT Guía de movilización de la maquinaria, correspondiente al Registro Nacional de Maquinaria Agrícola y de Construcción Autopropulsada y termina con la pantalla de confirmación de la solicitud registrada.

# 3. Descripción

A continuación, se detallan las diversas actividades a realizar por parte de los actores encargados de atender el registro de una solicitud de trámite de **Guía de movilización de la maquinaria**, la cual está asociada a una maquinaria, a un solicitante y a un resultado.

# Es importante tener en cuenta que:

- La presentación de los procedimientos está en el mismo orden en el cual el menú se visualiza dentro de la aplicación HQ-RUNT.
- Los campos de color salmón que aparecen dentro de cada una de las pantallas, son obligatorios, el no ingreso de información en los mismos, genera un mensaje informativo y no permite continuar con el proceso.
  - La descripción de este proceso inicia después que el usuario del sistema RUNT, que se encargará de la realización del trámite o solicitud, se encuentra autenticado, es decir ha registrado su usuario, contraseña y huella digital (SG.I.14 Instructivo Ingreso Aplicativo HQ-RUNT).
- El símbolo 🕒 antepuesto a un campo indica que el campo es de doble digitación. Si el campo no coincide, luego de digitar la información dos veces, cambia a color rosado

Si las dos digitaciones coinciden, el campo cambia a color verde

Þ

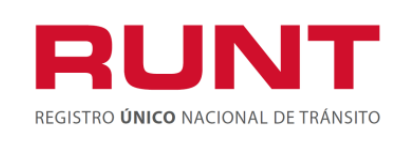

Proceso Asociado: Gestión de Servicios de Información Código: SG.I.219 Versión: 5 Página: 4 de 30

• En los campos de fecha, se presenta el ícono una fecha. De clic sobre este ícono y el sistema despliega una ventana con el mes actual.

| <<   | < s   | eptie | mbre | , 201 | 5 > | >>  | x    |
|------|-------|-------|------|-------|-----|-----|------|
|      | lun   | mar   | mié  | jue   | vie | sáb | dom  |
| 36   | 31    | 1     | 2    | 3     | 4   | 5   | 6    |
| 37   | 7     | 8     | 9    | 10    | 11  | 12  | 13   |
| 38   | 14    | 15    | 16   | 17    | 18  | 19  | 20   |
| 39   | 21    | 22    | 23   | 24    | 25  | 26  | 27   |
| 40   | 28    | 29    | 30   | 1     | 2   |     | 4    |
| 41   | 5     | 6     | 7    | 8     | 9   | 10  | 11   |
| 10/0 | 9/201 | 5 Cle | an   |       | _   | Т   | oday |

Con los botones < y <br/>> puede desplazarse un mes adelante y atrás. Con los botones <br/> <br/> y <br/> puede desplazarse un año adelante y atrás.

Al dar clic sobre la fecha deseada, el sistema transfiere la información al campo desde el

cual se hizo el llamado

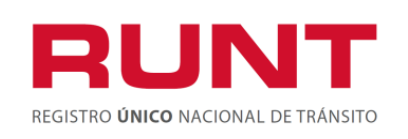

# 4. Proceso de expedición de guía de movilización o tránsito de la maquinaria por portal

A través de esta funcionalidad, se permite al ciudadano o propietario de la maquinaria, realizar la solicitud de la guía de movilización o tránsito de la maquinaria, el cual corresponde al documento que autoriza su traslado o el de sus partes, ya sea que se movilicen por sus propios medios o como carga.

# **IMPORTANTE:**

1. La maquinaria debe pertenecer a las siguientes subpartidas:

# 8429.11.00.00, 8429.19.00.00, 8429.51.00.00 8429.52.00.00, 8429.59.00.00, 8431.41.00.00, 8431.42.00.00 y 8905.10.00.00.

2. La maquinaria debe estar en estado registrada o activa en el sistema HQ-RUNT, Registro Nacional de Maquinaria Agrícola y de Construcción Autopropulsada.

3. El solicitante debe estar registrado en el sistema HQ-RUNT.

# Paso 1 Verifique las condiciones del sistema.

• Su equipo de cómputo debe contar con un programa que le permita imprimir documentos en formato PDF, para la generación de los documentos que se generan en el proceso. Ejemplo: Adobe Acrobat Reader

• En proceso se debe realizar en el explorador Internet Explorer versión 8.0

#### Paso 2 Generar liquidación y realizar el pago

El proceso para generar la Guía de movilización o Tránsito de la maquinaria por portal, inicia con la generación del comprobante único de pago y liquidación (CUPL). Es importante tener presente que la información que ingrese en los campos **"Tipo de documento"** y **"número de documento"**, estos deben estar registrados en **RUNT**.

Para generar la liquidación ingrese a la URL http://www.runt.com.co

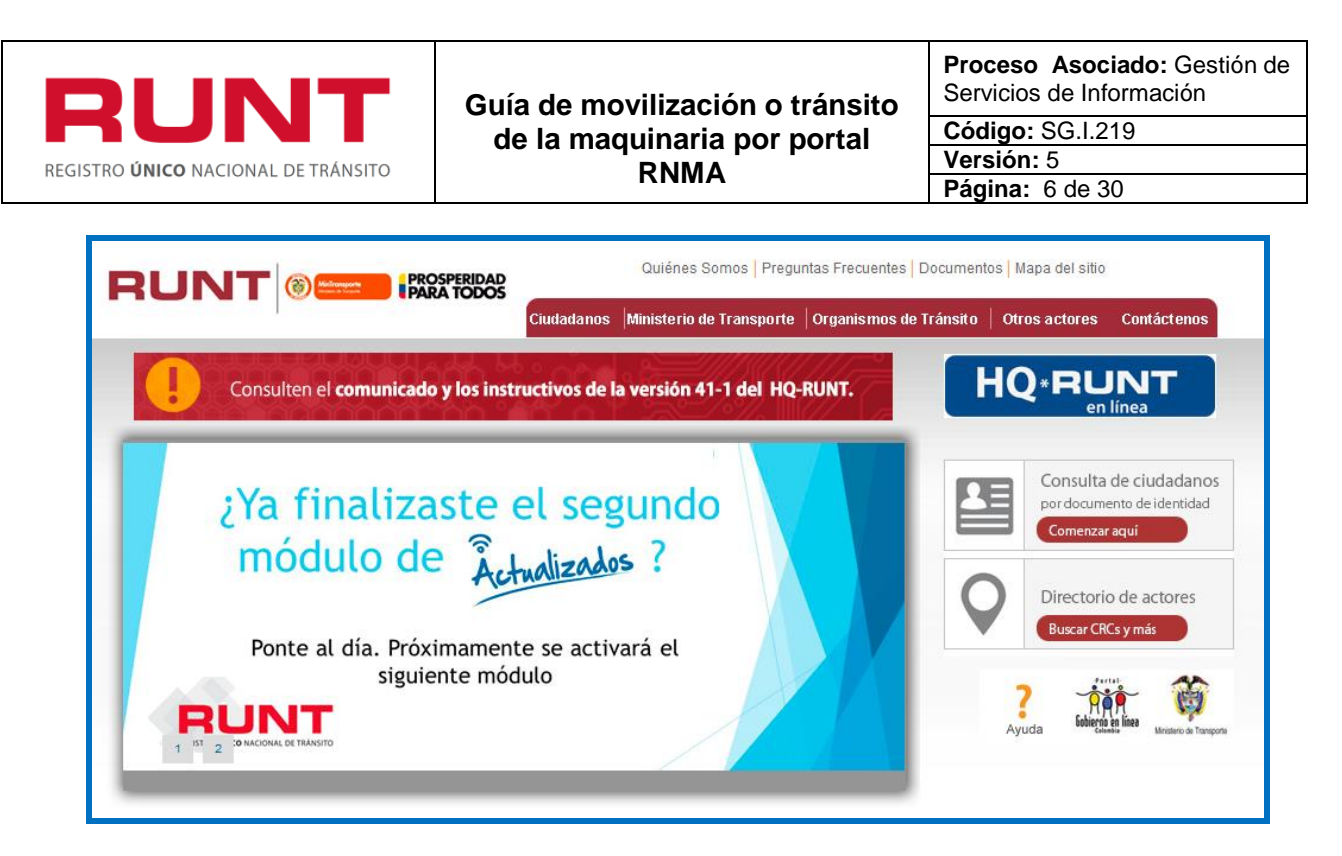

Seleccione la opción Ciudadanos que se encuentra en la parte superior de la pantalla.

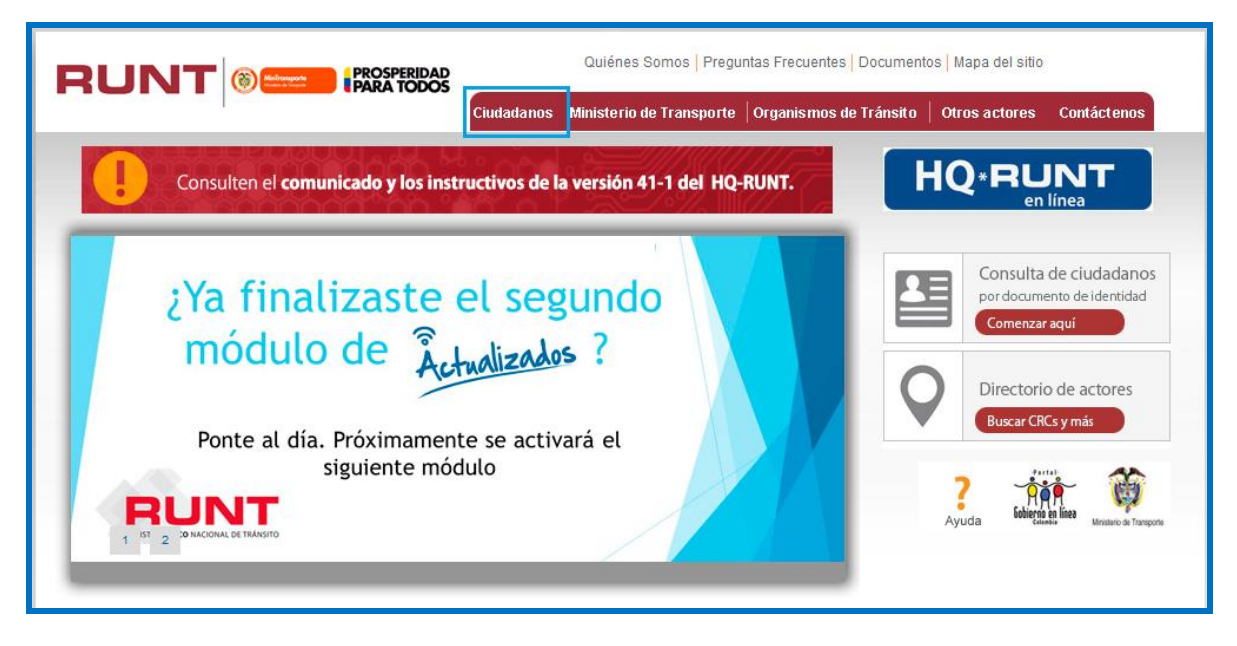

Seleccione la opción "Guía de movilización" de clic en el icono "Generar liquidación":

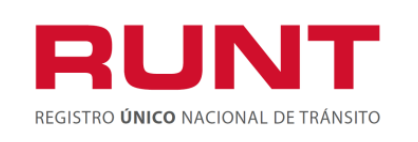

Proceso Asociado: Gestión de Servicios de Información Código: SG.I.219 Versión: 5 Página: 7 de 30

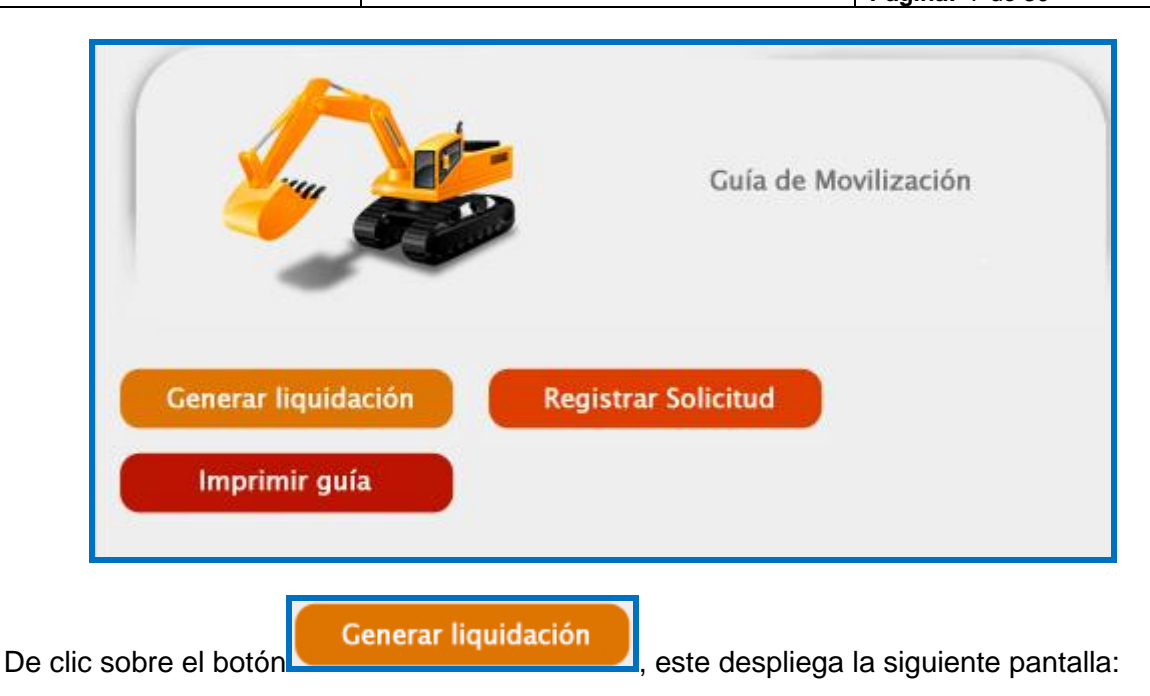

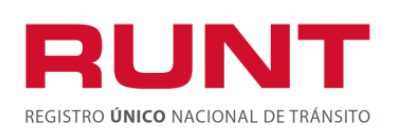

Proceso Asociado: Gestión de Servicios de Información

Código: SG.I.219 Versión: 5 Página: 8 de 30

| 1.Información básica  |                          |                                   |            |   |
|-----------------------|--------------------------|-----------------------------------|------------|---|
| Autoridad de Tránsito | MINISTERIO DE TRANSPORTE | Fecha liquidación<br>(dd/mm/aaaa) | 03/06/2016 |   |
| Tipo documento        | Seleccione Una opción 👻  | Nro. documento                    |            |   |
| Nombre solicitante:   | No encontrada            |                                   |            |   |
| 2.Trámites a liquidar |                          |                                   |            |   |
| Registro              | Seleccione Una opción    | •                                 |            |   |
| Clasificación         | Seleccione Una opción 👻  |                                   |            |   |
| Trámites              | Seleccione Una opción    |                                   |            | • |
| Tarifa a aplicar      | Seleccione Una opción    |                                   |            | - |

Diligencie la información requerida.

En caso que no se haya diligenciado el campo obligatorio del formulario, el sistema presentará el siguiente mensaje en el campo requerido:

| Tipo documento | Seleccione Una opción  Tipo documento: Error de Validación: Valor es necesario. |
|----------------|---------------------------------------------------------------------------------|
| Nro. documento | Nro. documento: Error de<br>Validación: Valor es necesario.                     |

El sistema valida que la información ingresada se encuentre registrada en **RUNT**, de lo contrario el sistema genera la siguiente advertencia.

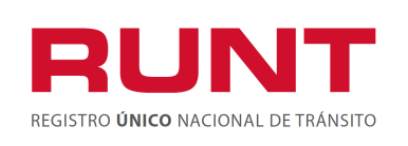

Proceso Asociado: Gestión de Servicios de Información Código: SG.I.219 Versión: 5

Página: 9 de 30

# Mensaje de Error.

No existe en el sistema una persona asociada al tipo Cédula Ciudadanía y número de documento 12.345.678.902 ingresados para el solicitante.

Una vez generado el comprobante único de pago y liquidación (CUPL). El usuario debe dirigirse a los bancos habilitados para realizar el pago, entre los que se encuentran: **Banco Popular, Banco Davivienda, Banco Agrario**.

A continuación, se muestra un ejemplo del diligenciamiento del formulario y generación del CUPL:

| iquidar trámit.        | es por portal                            |                                   |                  |          |
|------------------------|------------------------------------------|-----------------------------------|------------------|----------|
| iquíción de tramites p | or portal                                |                                   |                  |          |
| 1.Información básica   |                                          |                                   |                  |          |
| Autoridad de Tránsito  | PORTAL WEB                               | Fecha liquidación<br>(dd/mm/aaaa) | 31/05/2016       |          |
| Tipo documento         | Cédula Ciudadanía 🔹                      | Nro. documento                    | 49               | 736328   |
| Nombre solicitante:    | David De Gea Quintana Portero            |                                   |                  |          |
| 2.Trámites a liquidar  |                                          |                                   |                  |          |
| Registro               | RNMA                                     | *                                 |                  |          |
| Clasificación          | MAQUINARIA AGRICOLA                      |                                   |                  |          |
| Trámites               | Expedición Guía de Movilización o        | o Tránsito de Maquina             | ria - Ciudadano  | •        |
| Tarifa a aplicar       | Seleccione Una opción                    |                                   |                  | *        |
| ld                     | Nombre                                   |                                   | Tarifa a aplicar | Eliminar |
| 323 Expedición Guía    | de Movilización o Tránsito de Maquinaria | - Ciudadano                       |                  | 2        |
|                        |                                          |                                   |                  | Generar  |

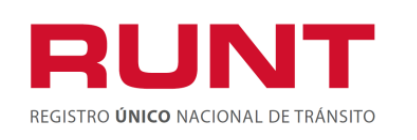

**Proceso Asociado:** Gestión de Servicios de Información

Código: SG.I.219

Versión: 5 Página: 10 de 30

|                                        | MINTRAN                                                                                                    | ISPORTE                                                                                                    |                                                                                      |                                            | RUNI                                                                                                    |
|----------------------------------------|----------------------------------------------------------------------------------------------------|----------------------------------------------------------------------------------------------------|--------------------------------------------------------------------------------------|--------------------------------------------|----------------------------------------------------------------------------------------------------|
|                                        |                                                                                                    |                                                                                                    |                                                                                      |                                            | REGISTRO ÚNICO NACIONAL DE TRÁNSITO                                                                        |
| COMP                                   | ROBANTE ÚNIC                                                                                                    | O DE PAGO Y LIQUIDACIÓ                                                                                                    | ÓN                                                                                   |                                            |                                                                                                    |
| EXPEDIC                                | IÓN 26/05/2016                                                                                                    | FECHA DE PAGO 05/06/20                                                                                                    | 16                                                                                   | Nro.                                       | 60000000026709449                                                                                          |
| DEPEND                                 | NCIA PORTAL                                                                                                    | WEB                                                                                                    |                                                                                      |                                            | DIGO 99003318                                                                                              |
| DATOS                                  |                                                                                                    |                                                                                                    |                                                                                      | Señor                                      | usuario: Una vez usted ha efectua                                                                          |
| NOMBRES                                | / EMPRESA Sam Pr<br>JMENTO Cédula de                                                                                  | eston Johnstone Portero<br>Extranjería NÚMERO DOCI                                                                                                    | umento 1.121.345.                                                                    | .688 page,<br>mismo<br>solicita<br>y Minis | o; después de este tiempo usted de<br>ar el reembolso del dinero ante el R<br>sterio de Transporte.        |
| DE                                     |                                                                                                    |                                                                                                    |                                                                                      |                                            |                                                                                                    |
| DETALL                                 | E DERECHOS MIN                                                                                                    | ISTERIO DE TRANSPORTE                                                                                                    |                                                                                      | E DERECHOS I                               | RUNT                                                                                                    |
| Código EV                              | Cantidad                                                                                                    | Descripción<br>Permico M                                                                                                    | lovilidad 223                                                                        | Cantidad                                   | Descripción<br>Expedición Guía de Movilización o Tráns                                                     |
|                                        |                                                                                                    |                                                                                                    |                                                                                      |                                            |                                                                                                    |
|                                        | TOTAL DERECHOS RU<br>TOTAL DERECHOS                                                                                   | UNT (\$ 3.000,00)<br>MT (\$ 7.500,00)                                                                                                    |                                                                                      | A PAGAR DERECHO                            | S RUNT Y MT (\$ 10.500,00                                                                                  |
|                                        | TOTAL DERECHOS RU                                                                                                    | JNT (\$ 3.000,00)<br>MT (\$ 7.500,00)                                                                                                    | VALOR TOTAL A                                                                        | A PAGAR DERECHO                            | S RUNT Y MT (\$ 10.500,00                                                                                  |
| FORMA                                  | TOTAL DERECHOS RU<br>TOTAL DERECHOS<br>(415)77099                                                                     | UNT (\$ 3.000,00)<br>MT (\$ 7.500,00)<br>998000445(8020)6000000002670<br>CHEQUE                                                                                                    | VALOR TOTAL A                                                                        | 1 PAGAR DERECHO                            | S RUNT Y MT (\$ 10.500,00                                                                                  |
| FORMA                                  | TOTAL DERECHOS RU<br>TOTAL DERECHOS<br>(415)77099<br>DE PAGO<br>VALOR                                                 | UNT (\$ 3.000,00)<br>MT (\$ 7.500,00)<br>98000445(8020)60000000002670<br>CHEQUE<br>CÓDIGO                                                                                                    | VALOR TOTAL A                                                                        | A PAGAR DERECHO<br>                        | S RUNT Y MT (\$ 10.500,00<br>00(96)20160605<br>VALOR                                                       |
| FORMA                                  | TOTAL DERECHOS RU<br>TOTAL DERECHOS<br>(415)77099<br>A DE PAGO                                                        | UNT (\$ 3.000,00)<br>MT (\$ 7.500,00)<br>998000445(8020)60000000002670<br>CHEQUE<br>CÓDIGO                                                                                                    | VALOR TOTAL A<br>9449(8020)000000000<br>NÚMERO 1                                     | A PAGAR DERECHO                            | S RUNT Y MT (\$ 10.500,00<br>00(96)20160605<br>VALOR<br>\$                                                 |
| FORMA                                  | TOTAL DERECHOS RU<br>TOTAL DERECHOS<br>(415)77099<br>DE PAGO                                                          | JNT (\$ 3.000,00)<br>MT (\$ 7.500,00)<br>998000445(8020)60000000002670<br>CHEQUE<br>CÓDIGO                                                                                                    | VALOR TOTAL A<br>9449(8020)000000000<br>9449(8020)000000000                          | A PAGAR DERECHO                            | S RUNT Y MT (\$ 10.500,00<br>00(96)20160605<br>VALOR<br>\$<br>00(96)20160605                               |
| FORMA<br>EFECTIVE<br>FORMA             | TOTAL DERECHOS RU<br>TOTAL DERECHOS<br>(415)77099<br>DE PAGO                                                          | INT (\$ 3.000,00)<br>MT (\$ 7.500,00)<br>INT (\$ 7.500,00)<br>INT (\$ 7.500, | VALOR TOTAL A                                                                        | A PAGAR DERECHO                            | S RUNT Y MT (\$ 10.500,00<br>00(96)20160605<br>VALOR<br>\$<br>00(96)20160605                               |
| FORMA<br>EFECTIVE<br>FORMA             | TOTAL DERECHOS RU<br>TOTAL DERECHOS<br>(415)77099<br>A DE PAGO<br>(415)77099<br>(415)77099<br>(415)77099<br>A DE PAGO | UNT (\$ 3.000,00)<br>MT (\$ 7.500,00)<br>998000445(8020)60000000002670<br>CHEQUE<br>CÓDIGO<br>998000445(8020)60000000002670<br>CHEQUE<br>CÓDIGO                                                                                                    | VALOR TOTAL A<br>9449(8020)000000000<br>NÚMERO<br>9449(8020)000000000                | A PAGAR DERECHO                            | \$ RUNT Y MT (\$ 10.500,00<br>00(96)20160605<br>VALOR<br>\$<br>00(96)20160605<br>VALOR                     |
| FORMA<br>EFECTIVE<br>FORMA<br>EFECTIVE | TOTAL DERECHOS RU<br>TOTAL DERECHOS<br>(415)77099<br>A DE PAGO<br>(415)77099<br>(415)77099<br>(415)77099<br>A DE PAGO | UNT \$ 3.000,00<br>MT \$ 7.500,00<br>998000445(8020)60000000002670<br>CHEQUE<br>CÓDIGO<br>P98000445(8020)60000000002670<br>CHEQUE<br>CÓDIGO                                                                                                    | VALOR TOTAL A<br>9449(8020)000000000<br>9449(8020)0000000000000000000000000000000000 | A PAGAR DERECHO                            | S RUNT Y MT (\$ 10.500,00<br>00(96)20160605<br>VALOR<br>\$<br>00(96)20160605<br>VALOR<br>\$<br>VALOR<br>\$ |

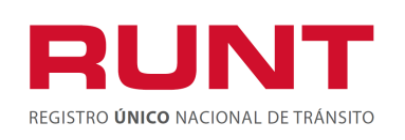

#### Paso 3 Registrar guía de movilización o tránsito de la maquinaria por portal

Una vez realizada la cancelación comprobante único de pago y liquidación (CUPL) del paso anterior.

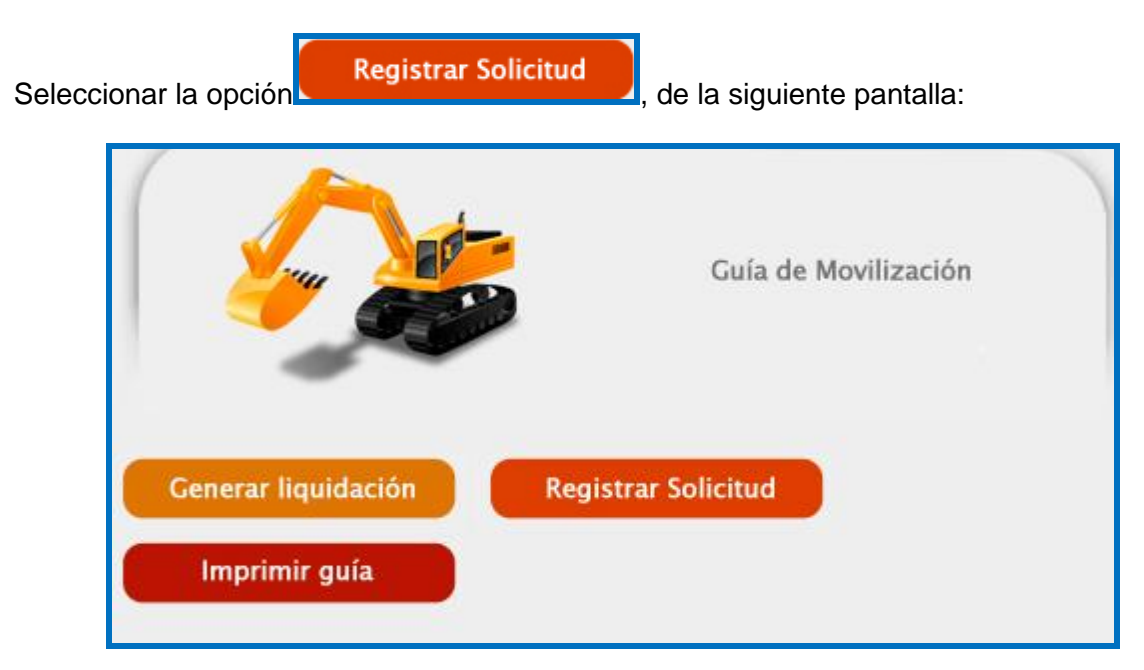

Se desplegará la pantalla que se muestra a continuación. Diligencie la información del solicitante del permiso de la guía de movilidad.

| resar datos ciuda  | dano                  |                      |  |
|--------------------|-----------------------|----------------------|--|
| )atos del ciudadar | 10                    |                      |  |
| Tipo de documento: | Seleccione Una opción | Número de documento: |  |
| Nombre/Razón soci  | al: No encontrada     |                      |  |

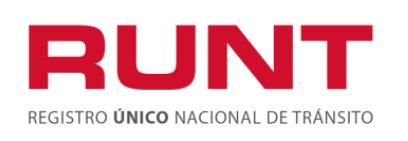

# Datos del formulario

#### Tipo de documento

Obligatorio, Lista desplegable con los tipos de identificación parametrizados en el sistema.

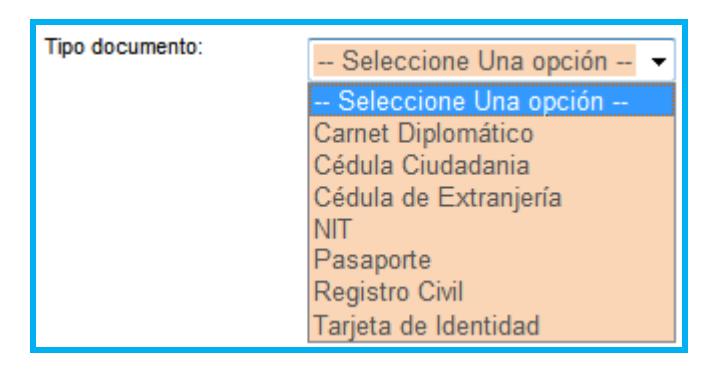

#### Número de documento

Obligatorio, número de identificación de la persona que solicita el permiso de movilidad, sin puntos, separaciones o caracteres especiales.

#### Nombre/Razón social

No editable, se recupera la información partiendo de la información ingresada el tipo y número de documento, al momento de hacer la consulta.

En el caso que no se registren la totalidad de los datos obligatorios. El sistema despliega el siguiente mensaje:

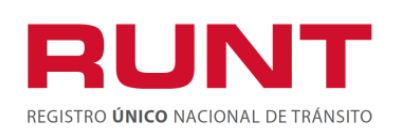

Proceso Asociado: Gestión de Servicios de Información Código: SG.I.219

Versión: 5 Página: 13 de 30

| <b>onsulta</b><br>gresar datos | r ciudadano ingreso permis<br>ciudadano                                                   | o de mov                | vilidad                                                       |
|--------------------------------|-------------------------------------------------------------------------------------------|-------------------------|---------------------------------------------------------------|
| Datos del ciu                  | dadano                                                                                    |                         |                                                               |
| Tipo de<br>documento:          | Seleccione Una opción 💌<br>Tipo de documento: Error de Validación:<br>Valor es necesario. | Número de<br>documento: | Número de documento: Error de Validación: Valor es necesario. |
| Nombre/Razó                    | n social: No encontrada                                                                   |                         |                                                               |
|                                |                                                                                           |                         |                                                               |
|                                |                                                                                           |                         | Buscar                                                        |

En caso que el tipo y número de documento ingresado por el ciudadano no está registrado en RUNT, o se encuentra en RUNT en estado diferente a ACTIVA, se despliega el siguiente mensaje:

| Advertencia                                                                                                    |
|----------------------------------------------------------------------------------------------------|
| No se encontró registrado en RUNT el ciudadano con tipo de identificación Cédula Ciudadanía y número de identificación<br>11218426401, o se encontró en RUNT, pero no se encuentra en estado ACTIVA |

En caso contrario, si el ciudadano se encuentra registrado en el **RUNT**, el sistema despliega la siguiente pantalla,

| Consultar ciu<br>Ingresar datos ciudad | dadano ingreso p<br><sup>Iano</sup> | ermi  | iso de movilid       | ad |          |
|----------------------------------------|-------------------------------------|-------|----------------------|----|----------|
| Datos del ciudadano                    | D                                   |       |                      |    |          |
| Tipo de documento:                     | Cédula Ciudadanía                   | •     | Número de documento: |    | 41547318 |
| Nombre/Razón socia                     | : Olivier Chambéry Giroud Delar     | ntero |                      |    |          |
|                                        |                                     |       |                      |    | Buscar   |

Se da clic en el botón **Buscar** esta lo enviara a la siguiente pantalla, para que sea diligenciada la información por el usuario del sistema (ciudadano).

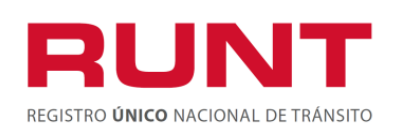

Proceso Asociado: Gestión de Servicios de Información Código: SG.I.219 Versión: 5

Página: 14 de 30

| olicitar Guía                           | a de Movilización o Trán | sito de la ma   | aquinaria |
|-----------------------------------------|--------------------------|-----------------|-----------|
| presar datos solic<br>Datos de la maqui | naria                    |                 |           |
| Nro. único de<br>identificación:        |                          | Nro. Motor:     |           |
| Nro. VIN:                               | •                        | Nro. de Chasis: |           |
| Nro. de Serie:                          | •                        |                 |           |
|                                         |                          | 1               | Buscar    |

# Datos del formulario

Tener en cuenta que sólo se permite realizar la consulta por uno de los campos del formulario. (Número de motor, número VIN, número serie, número chasis), pero no se puede enviar la información de número único de identificación con los guarismos a la vez.

#### Número único de identificación

Es obligatorio si no se ingresa número de motor, número de VIN, número de chasis o número de serie.

#### Número de motor

Es obligatorio que se ingrese el número de motor o el número VIN o número de chasis o número de serie, si no se ingresa número de identificación única de la maquinaria.

#### Número de serie

Es obligatorio que se ingrese el número de motor o número VIN o número de chasis o número de serie, si no se ingresa número de identificación única de la maquinaria.

#### Número de chasis

Es obligatorio que se ingrese el número de motor o número VIN o número de chasis o número de serie, si no se ingresa número de identificación única de la maquinaria.

#### Número VIN

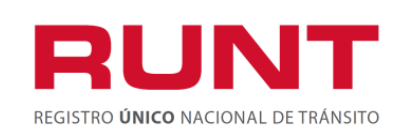

Es obligatorio que se ingrese el número de motor o el número VIN o número de chasis o número de serie, si no se ingresa número de identificación única de la maquinaria.

#### Buscar

Cuando se da clic sobre el botón **Buscar**, el sistema valida el registro de la información ingresada en la base de datos del RNMA para iniciar el registro del trámite.

| gresar datos solic               | itud     |                 |   |
|----------------------------------|----------|-----------------|---|
| Datos de la maqui                | naria    |                 |   |
| Nro. único de<br>identificación: | MC020929 | Nro. Motor:     |   |
| Nro. VIN:                        |          | Nro. de Chasis: | • |
| Nro. de Serie:                   |          |                 |   |

• Cuando el usuario ingresa el número único de identificación: El sistema busca en la base de datos y encuentra información de la maquinaria (En estado registrado o activo), se despliega la siguiente pantalla:

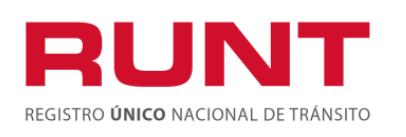

**Proceso Asociado:** Gestión de Servicios de Información

Código: SG.I.219 Versión: 5

Página: 16 de 30

# Solicitar Guía de Movilización o Tránsito de la maquinaria

| 1.1 Datos básicos                                    |                                           |                                                                       |                                   |
|------------------------------------------------------|-------------------------------------------|-----------------------------------------------------------------------|-----------------------------------|
| Número único de<br>identificación:                   | MC027526                                  | Nro. Motor:                                                           | VYVM-MAKINARIA-<br>MOTOR4201637   |
| Nro. VIN:                                            | VYNKYT427SVYM2016                         | Nro. Serie:                                                           | VYVM-MAKINARIA-<br>SERIE4201637   |
| Nro. Chasis:                                         | VYVM-MAKINARIA-CHASIS4201637              | Tipo de documento del<br>solicitante:                                 | C.C.                              |
| Número de documento del<br>solicitante:              | 1121842640                                | Nombre/Razón social del<br>solicitante:                               | SANDRA VIVIANA MUÑOZ<br>VELASQUEZ |
| Nro.(s) de CUPL:                                     | Haga click en el botón Agregar<br>Agregar | Color:                                                                | AMARILLO<br>ANARANJADO            |
| Clasificación de la<br>subpartida arancelaria:       | 8429.19.00.00                             | Fecha de expedición:<br>(dd/mm/aaaa)                                  | 31/05/2016                        |
| Fecha de vencimiento:<br>(dd/mm/aaaa)                |                                           | Empresa de habilitación del<br>dispositivo:                           | SATRACK S.A.S                     |
| Número de identificación o<br>serie del GPS fábrica: |                                           | Número de identificación o<br>serie del GPS de proveedor<br>nacional: | GPSVM-MAKINARIA-<br>GLOBAL4201637 |
| Número de la tarjeta de<br>registro:                 | 8499                                      |                                                                       |                                   |
| Guía de movilización                                 |                                           |                                                                       |                                   |
| Departamento de origen:                              | -                                         | Seleccione Una opción -                                               | - •                               |
| Sitio origen:                                        | -                                         | Seleccione Una opción -                                               | - •                               |
| Departamento destino:                                | -                                         | Seleccione Una opción -                                               | - •                               |
| Sitio destino:                                       | =                                         | Seleccione Una opción -                                               | - •                               |
| Descripción de la Ruta:                              | Use                                       | D:                                                                    |                                   |
|                                                      |                                           | Cancela                                                               | r Solicitar                       |

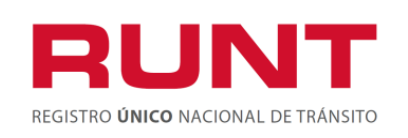

Proceso Asociado: Gestión de Servicios de Información Código: SG.I.219 Versión: 5 Página: 17 de 30

• Cuando el usuario ingresa alguno de los guarismos: el sistema consulta la maquinaria asociada al número de motor, número de serie, número de chasis y/o número VIN ingresados y la maquinaria se encuentra registrada, se despliega la siguiente pantalla:

| Solicitar Guía                   | a de Movilización o Trán | sito de la m    | aquinaria |
|----------------------------------|--------------------------|-----------------|-----------|
| Ingresar datos solic             | itud                     |                 |           |
| Datos de la maqui                | naria                    |                 |           |
| Nro. único de<br>identificación: |                          | Nro. Motor:     |           |
| Nro. VIN:                        | VYN20151133988941        | Nro. de Chasis: |           |
| Nro. de Serie:                   |                          |                 |           |
|                                  |                          |                 | Buscar    |

| Solicitar Guía o                 | le Movilización          | o Tráns                | ito de l               | a maquinaria                     |                                 |
|----------------------------------|--------------------------|------------------------|------------------------|----------------------------------|---------------------------------|
| Ingresar datos solicitud         | I.                       |                        |                        |                                  |                                 |
| Datos de la maquinari            | ia                       |                        |                        |                                  |                                 |
| Nro. único de<br>identificación: | •                        |                        | Nro. Motor:            | •                                |                                 |
| Nro. VIN:                        | VYN20151133              | 988941                 | Nro. de Chas           | sis:                             |                                 |
| Nro. de Serie:                   | •                        |                        |                        |                                  |                                 |
|                                  |                          |                        |                        |                                  | Buscar                          |
| Resultado de la búsq             | ueda                     |                        |                        |                                  |                                 |
| Nro. único de<br>identificación  | Nro. VIN                 | Nro. S                 | Serie                  | Nro. Chasis                      | Nro. Motor                      |
|                                  | <u>VYN20151133988941</u> | <u>SER</u><br>20151133 | <u>IIA-</u><br>3988941 | <u>CHASIS-</u><br>20151133988941 | <u>MOTOR-</u><br>20151133988941 |
|                                  |                          |                        |                        |                                  |                                 |

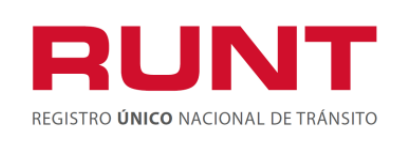

Proceso Asociado: Gestión de Servicios de Información Código: SG.I.219 Versión: 5 Página: 18 de 30

El usuario selecciona la maquinaria a la cual requiere guía de movilización, el sistema despliega la siguiente pantalla:

| olicitud del permiso de                              | movilidad                                 |                                                                       |                                      |
|------------------------------------------------------|-------------------------------------------|-----------------------------------------------------------------------|--------------------------------------|
| I.1 Datos básicos                                    |                                           |                                                                       |                                      |
| Número único de<br>dentificación:                    |                                           | Nro. Motor:                                                           | MOTOR-20160544990945                 |
| Nro. VIN:                                            | VYN20160544990945                         | Nro. Serie:                                                           | SERIE-20160544990945                 |
| lro. Chasis:                                         | CHASIS-20160544990945                     | Tipo de documento del<br>solicitante:                                 | C.C.                                 |
| Número de documento del<br>solicitante:              | 41547318                                  | Nombre/Razón social del<br>solicitante:                               | Olivier Chambéry Giroud<br>Delantero |
| Nro.(s) de CUPL:                                     | Haga click en el botón Agregar<br>Agregar | Color:                                                                | AMARILLO GRIS                        |
| Clasificación de la<br>subpartida arancelaria:       | 8429520000                                | Fecha de expedición:<br>(dd/mm/aaaa)                                  | 31/05/2016                           |
| Fecha de vencimiento:<br>(dd/mm/aaaa)                | Ш                                         | Empresa de habilitación del<br>dispositivo:                           | PRACO DIDACOL S A S                  |
| Número de identificación o<br>serie del GPS fábrica: | SGP530020160545                           | Número de identificación o<br>serie del GPS de proveedor<br>nacional: |                                      |
| Número de la tarjeta de<br>registro:                 |                                           |                                                                       |                                      |
| Guía de movilización                                 |                                           |                                                                       |                                      |
| Departamento de origen:                              |                                           | Seleccione Una opción                                                 |                                      |
| Sitio origen:                                        |                                           | Seleccione Una opción                                                 | 🔻                                    |
| Departamento destino:                                |                                           | Seleccione Una opción                                                 |                                      |
| Sitio destino:                                       |                                           | Seleccione Una opción                                                 | 🔻                                    |
| Descripción de la Ruta:                              |                                           | Uso:                                                                  |                                      |
|                                                      |                                           | Cancela                                                               | r Solicitar                          |

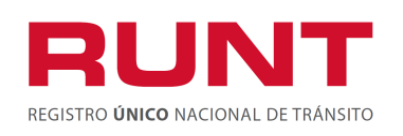

# Datos del formulario

# Número único de identificación

No editable, el sistema trae el número único de identificación de la maquinaria registrada con anterioridad por el usuario del sistema, y que va a estar asociado al trámite y a la solicitud.

#### Nro. Motor:

No editable, el sistema trae el número motor de la maquinaria registrada con anterioridad por el usuario del sistema o lo recupera a partir del número único de identificación, y que va a estar asociado al trámite y a la solicitud.

#### Nro. VIN:

No editable, el sistema trae el número VIN de la maquinaria registrada con anterioridad por el usuario del sistema o lo recupera a partir del número único de identificación, y que va a estar asociado al trámite y a la solicitud.

#### Nro. Serie:

No editable, el sistema trae el número serie de la maquinaria registrada con anterioridad por el usuario del sistema o lo recupera a partir del número único de identificación, y que va a estar asociado al trámite y a la solicitud.

#### Nro. Chasis:

No editable, el sistema trae el número chasis de la maquinaria registrada con anterioridad por el usuario del sistema o lo recupera a partir del número único de identificación, y que va a estar asociado al trámite y a la solicitud.

#### Tipo documento del solicitante:

No editable, lo recupera de la información ingresada con anterioridad en la pantalla "Consultar ciudadano ingreso permiso de movilidad".

#### Nro. Documento del solicitante:

No editable, lo recupera de la información ingresada con anterioridad en la pantalla "Consultar ciudadano ingreso permiso de movilidad".

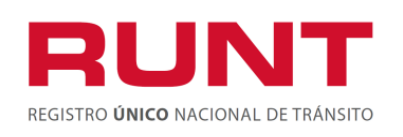

# Nombres/Razón social del solicitante:

No editable, el sistema trae los nombres y apellidos del solicitante, extraídos de la base de datos del RUNT, según el tipo y número de documento ingresados. El sistema recupera esta información del registro previo realizado bajo el proceso de inscripción de persona natural o jurídica en el RUNT.

# Nro. (s) de CUPL:

Obligatorio, En una consignación se pueden cancelar los derechos para la generación de más de una guía de movilización y el sistema debe permitir su utilización hasta que se agoten las unidades compradas por el actor.

| Nro.(s) de CUPL: | Þ | 6000000002652987 |          |
|------------------|---|------------------|----------|
|                  |   | Agregar          | Eliminar |

#### Agregar:

Dando clic en el botón Agregar, el sistema agrega un campo para registrar un nuevo número de consignación. Dentro de esta sección se puede registrar una o más consignaciones, para lo cual se debe dar agregar al botón, tantas veces como comprobantes existan.

#### Eliminar:

Cuando se presiona este botón Eliminar, el sistema elimina el campo y el registro de comprobante de pago que haya sido ingresado.

#### Número de la tarjeta de registro:

No editable, la tarjeta de registro asociada a la maquinaria que se encuentre en estado ACTIVA y vigente, en caso contrario no se presenta información.

#### Clasificación de la sub-partida arancelaria:

No editable, Se recupera de la información de la maquinaria previamente cargada o registrada, si no tiene dato se presenta este dato para su ingreso como lista de selección con las sub-partidas de guía de movilización parametrizadas en estado ACTIVO.

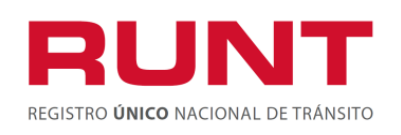

Proceso Asociado: Gestión de Servicios de Información Código: SG.I.219 Versión: 5 Página: 21 de 30

#### Fecha de expedición:

No editable, Debe corresponder con la fecha del sistema.

#### Fecha de vencimiento:

Obligatorio, Debe ser superior a la fecha del sistema y no mayor de 30 días.

#### Departamento origen:

Obligatorio, Lista de selección con los departamentos parametrizados en el sistema. El usuario selecciona el departamento origen de la guía de movilización.

#### Sitio de origen:

Obligatorio, Lista desplegable con los municipios se filtra según el departamento origen seleccionado. El usuario selecciona el municipio origen de la guía de movilización.

#### Departamento destino:

Obligatorio, Lista de selección con los departamentos parametrizados en el sistema. El usuario selecciona el departamento destino de la guía de movilización.

#### Sitio de destino:

Obligatorio, Lista desplegable con los municipios, se filtra según el departamento destino seleccionado. El usuario selecciona el municipio destino de la guía de movilización.

#### Descripción de la ruta:

Obligatorio, Corresponde a la descripción de la zona de recorrido que se utilizará para llevar la maquinaria del origen al destino, sobre el que se solicita la guía de movilización o tránsito de la maquinaria.

#### Color:

No editable, Se recupera de la información de la maquinaria previamente cargada o registrada, si no existe dato o esta indefinido se debe ingresar este dato.

Si la maquinaria no tiene color asociado o tiene asociado el color INDEFINIDO, por favor

de clic sobre el botón Buscar Color con lo que el sistema muestra una ventana emergente para realizar el siguiente proceso:

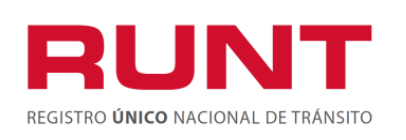

Proceso Asociado: Gestión de Servicios de Información Código: SG.I.219 Versión: 5

Página: 22 de 30

| Consulta de Colores                                                                                                    | X |
|----------------------------------------------------------------------------------------------------|---|
| Nombre del Color Buscar                                                                                                    |   |
| Nota: La consulta mostrara los primeros 50 registros, si el resultado de la<br>búsqueda no fue exitoso, por favor detalle el criterio de consulta. |   |
|                                                                                                    |   |
| Ingrese un criterio de búsqueda y haga click en Buscar                                                                                             |   |
| <u>«« « »»</u>                                                                                                    |   |

En esta pantalla el usuario del sistema HQ-RUNT, debe digitar el color o colores a buscar en la base de datos, paso seguido dé clic sobre el botón **Buscar**, el sistema muestra la lista de colores encontrados que cumplen los criterios de búsqueda registrados. Se debe tener en cuenta que si en la parte inferior de la lista se muestran varios números de páginas se debe dar clic a para visualizar la información de las páginas posteriores y en para visualizar la información de las páginas anteriores. Esta consulta muestra los 50 primeros registros, si el color no se encuentra dentro de estos, se debe detallar más el color a buscar.

| Consulta de Colores                                                                                                    | × |
|----------------------------------------------------------------------------------------------------|---|
| Nombre del Color NEGRO Buscar                                                                                                    |   |
| Nota: La consulta mostrara los primeros 50 registros, si el resultado de la<br>búsqueda no fue exitoso, por favor detalle el criterio de consulta. |   |
|                                                                                                    |   |
| Colores encontrados                                                                                                    |   |
| NEGRO                                                                                                    |   |
| NEGRO VIOLETA                                                                                                    |   |
| NEGRO AGUA CRISTAL                                                                                                    |   |
| NEGRO ALMENDRA                                                                                                    |   |
| NEGRO ALPACA                                                                                                    |   |
| NEGRO ALUMINIO                                                                                                    |   |
| NEGRO AMARILLO                                                                                                    |   |
| NEGRO AMARILLO AZUL AMARILLO                                                                                                    |   |
| NEGRO AMARILLO BLANCO                                                                                                    |   |
| NEGRO AMARILLO PLATA                                                                                                    |   |
| <u>«« « 12345 » »»</u>                                                                                                    |   |

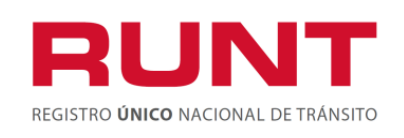

se

<u>» »»</u>

Mediante los botones

permite el desplazamiento entre las diferentes páginas.

El usuario da clic sobre el color que corresponda, éste pasa a la pantalla principal de Guía de movilización o tránsito de la maquinaria.

#### Uso:

Obligatorio, Corresponde a la descripción del uso que va a realizar la maquinaria.

#### Número de identificación o serie del GPS:

No editable, Se recupera del detalle de maquinaria registrada en el RNMA en modo, si no se encuentra el usuario la puede ingresar.

#### Empresa de habilitación del dispositivo:

No editable, Se recupera de la información de la maquinaria previamente cargada o registrada de forma, si no se encuentra el usuario selecciona la empresa de la lista desplegada de acuerdo al tipo de GPS que ingreso.

#### Cancelar:

Cuando se presiona este botón **Cancelar**, el sistema lo devuelve a la página principal, para la solicitud de la guía de movilización o tránsito de la maquinaria.

#### Solicitar:

Cuando se presiona este botón Solicitar, el sistema guarda en el sistema la información de la maquinaria registrada y genera un número de solicitud de la guía de movilización o tránsito de la maquinaria.

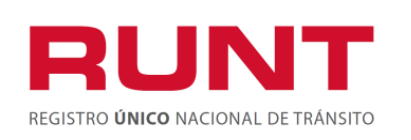

Proceso Asociado: Gestión de Servicios de Información Código: SG.I.219 Versión: 5 Página: 24 de 30

A continuación, se muestra un ejemplo del diligenciamiento completo del formulario:

| sonentud der permiso de                              | moviluau                                            |                                                                       |                                      |
|------------------------------------------------------|-----------------------------------------------------|-----------------------------------------------------------------------|--------------------------------------|
| 1.1 Datos básicos                                    |                                                     |                                                                       |                                      |
| Número único de<br>identificación:                   |                                                     | Nro. Motor:                                                           | MOTOR-20160542988943                 |
| Nro. VIN:                                            | VYN20160542988943                                   | Nro. Serie:                                                           | SERIA-20160542988943                 |
| Nro. Chasis:                                         | CHASIS-20160542988943                               | Tipo de documento del solicitante:                                    | C.C.                                 |
| Número de documento del<br>solicitante:              | 41547318                                            | Nombre/Razón social del<br>solicitante:                               | Olivier Chambéry Giroud<br>Delantero |
| Nro.(s) de CUPL:                                     | 6000000026694193           Agregar         Eliminar | Color:                                                                | AMARILLO GRIS                        |
| Clasificación de la<br>subpartida arancelaria:       | 8429.11.00.00                                       | Fecha de expedición:<br>(dd/mm/aaaa)                                  | 12/05/2016                           |
| Fecha de vencimiento:<br>(dd/mm/aaaa)                | 11/06/2016                                          | Empresa de habilitación del<br>dispositivo:                           | PRACO DIDACOL S A S                  |
| Número de identificación o<br>serie del GPS fábrica: | SGP527920160543                                     | Número de identificación o<br>serie del GPS de proveedor<br>nacional: |                                      |
| Número de la tarjeta de<br>registro:                 |                                                     |                                                                       |                                      |
| Guía de movilización                                 |                                                     |                                                                       |                                      |
| Departamento de origen:                              |                                                     | Atlantico                                                             | •                                    |
| Sitio origen:                                        |                                                     | SABANALARGA                                                           | •                                    |
| Departamento destino:                                |                                                     | Tolima                                                                | •                                    |
| Sitio destino:                                       |                                                     | IBAGUE                                                                | •                                    |
| Descripción de la Ruta:                              | caramanga-Bogotá-Ibague                             | Uso:                                                                  | Construcción                         |
|                                                      |                                                     | Cancela                                                               | r Solicitar                          |

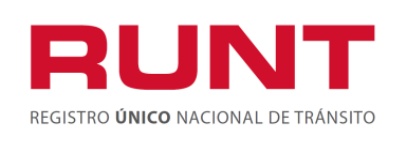

Solicitar

La siguiente pantalla se genera cuando se da clic en el botón

IMPORTANTE: Guarde el número de solicitud que se genera cuando se termina el proceso.

| er en cuenta este nú | gistro de la solicitud de guia de<br>nero. | a movilida | d con el número de solici | tud 66315283, para su i | mpresión por favor |
|----------------------|--------------------------------------------|------------|---------------------------|-------------------------|--------------------|
| opoultor oiu         | idadana ingraaci                           |            | ico do movilid            | od                      |                    |
| orresar datos ciuda  | dano                                       | perm       | iso de movilid            | au                      |                    |
| Datas del siudadar   |                                            |            |                           |                         |                    |
| Tipo de documento:   | - Seleccione Una opció                     | n 🔻        | Número de documento:      |                         |                    |
| Nambas (Danés ana)   | k No coccotrado                            |            |                           |                         |                    |
|                      | al: No encontraga                          |            |                           |                         |                    |

# Paso 4 Consultar guía de movilización- impresión

A partir de la información generada en el paso 3.

| Resultado                                                                                                    |
|----------------------------------------------------------------------------------------------------|
| Se realizó con éxito el registro de la solicitud de guía de movilidad con el número de solicitud 66315283, para su impresión por favor<br>tener en cuenta este número. |

Se debe continuar con el proceso de impresión del documento, ingresar nuevamente a la opción de "Guía de movilización":

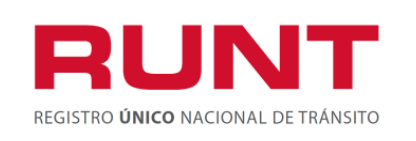

Proceso Asociado: Gestión de Servicios de Información Código: SG.I.219 Versión: 5 Página: 26 de 30

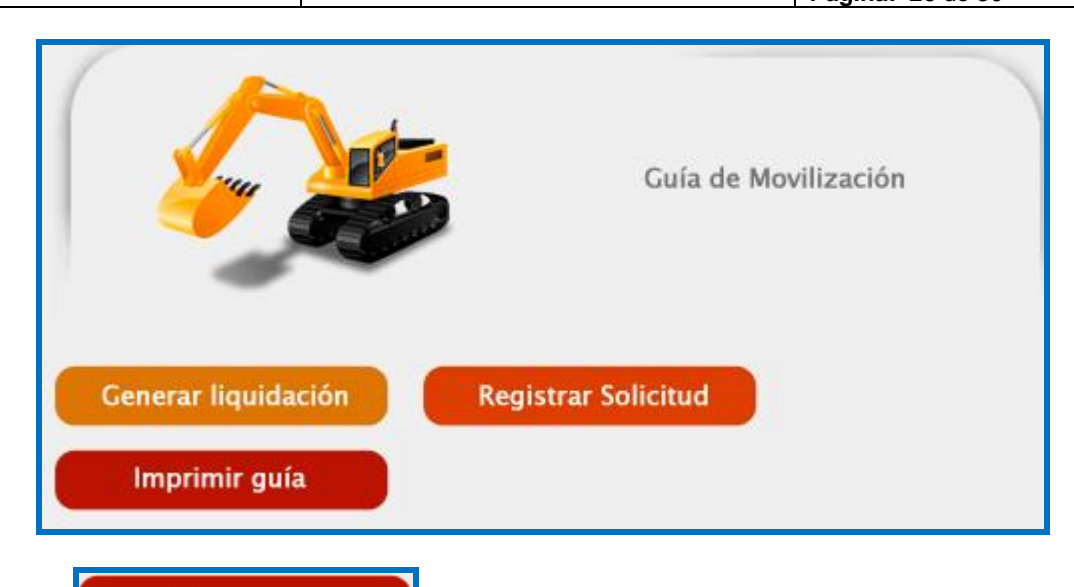

De clic en Imprimir guía, se despliega la siguiente pantalla, donde se permite al ciudadano consultar la guía de movilización de RNMA pendientes por imprimir.

| de Movilización o Tráns | ito de la maq                     | uinaria                                                                                                    |
|-------------------------|-----------------------------------|----------------------------------------------------------------------------------------------------|
| tud                     |                                   |                                                                                                    |
| aria                    |                                   |                                                                                                    |
| Seleccione Una opción 🔻 | Nro. de documento                 |                                                                                                    |
|                         | Nro. único de<br>indentificación: |                                                                                                    |
|                         | Nro. VIN:                         |                                                                                                    |
|                         | Nro. de Serie:                    | •                                                                                                    |
|                         |                                   | Buscar                                                                                                    |
|                         |                                   | Capoolar                                                                                                    |
|                         | de Movilización o Tráns           | de Movilización o Tránsito de la maq         tud         aria        Seleccione Una opción          Nro. único de indentificación:         indentificación:         Nro. VIN:         Nro. de Serie: |

El sistema identifica que no se ingresaron los campos marcados como obligatorios.

El sistema informa al usuario cuáles datos obligatorios no fueron ingresados:

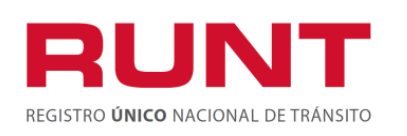

Proceso Asociado: Gestión de Servicios de Información Código: SG.I.219

Versión: 5 Página: 27 de 30

| atos de la maquina | aria                    |                                   |                                                                |
|--------------------|-------------------------|-----------------------------------|----------------------------------------------------------------|
| Tipo de documento  | Seleccione Una opción 👻 | Nro. de documento                 | Nro. de documento: Error de<br>Validación: Valor es necesario. |
| Nro. de Solicitud  | •                       | Nro. único de<br>indentificación: | •                                                              |
| Nro. Motor:        | •                       | Nro. VIN:                         | •                                                              |
| Nro. de Chasis:    | •                       | Nro. de Serie:                    | •                                                              |
|                    |                         |                                   | Buscar                                                         |

El sistema identifica que NO existe en el sistema una solicitud asociada a los filtros de búsqueda ingresados o la misma se encuentra en un estado diferente de aprobada. El sistema muestra un mensaje.

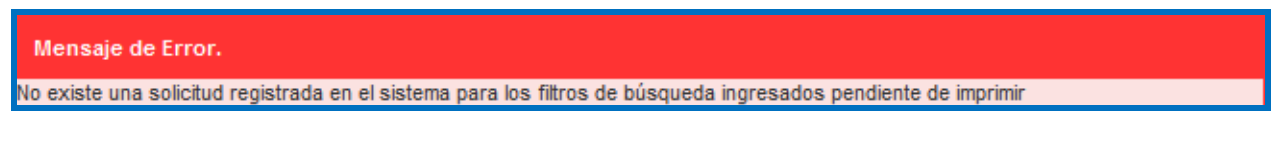

**Nota:** Sólo se permite enviar el número de identificación de la maquinaria o alguno o los cuatro guarismos (Número de motor, número VIN, número serie, número chasis), pero no se puede enviar la información de número único de identificación con los guarismos a la vez.

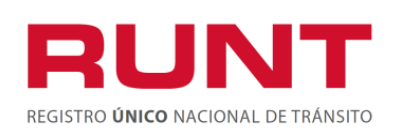

Proceso Asociado: Gestión de Servicios de Información Código: SG.I.219

Versión: 5 Página: 28 de 30

| gresar datos solici | tud                 |                                   |            |
|---------------------|---------------------|-----------------------------------|------------|
| atos de la maquina  | aria                |                                   |            |
| lipo de documento   | Cédula Ciudadanía 🗸 | Nro. de documento                 | 1121842640 |
| Nro. de Solicitud   | 66315283            | Nro. único de<br>indentificación: | •          |
| Nro. Motor:         |                     | Nro. VIN:                         |            |
| Nro. de Chasis:     |                     | Nro. de Serie:                    |            |
|                     |                     |                                   | Buscar     |

#### **Cancelar:**

Cuando se presiona este botón **Cancelar**, el sistema lo devuelve a la página principal, para la solicitud de la guía de movilización o tránsito de la maquinaria.

#### Buscar

Cuando se da clic sobre el botón **Buscar**, el sistema examina el registro de la información ingresada en la base de datos del RNMA para iniciar la atención del trámite.

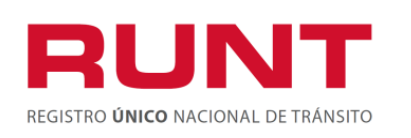

Proceso Asociado: Gestión de Servicios de Información Código: SG.I.219

Versión: 5 Página: 29 de 30

| Solicita                   | r Guía de M                           | ovilización (            | o Tránsi                       | ito de                       | e la maqui               | nari  | a                |          |
|----------------------------|---------------------------------------|--------------------------|--------------------------------|------------------------------|--------------------------|-------|------------------|----------|
| Ingresar datos solicitud   |                                       |                          |                                |                              |                          |       |                  |          |
| Datos de                   | la maquinaria                         |                          |                                |                              |                          |       |                  |          |
| Tipo de do                 | Tipo de documento Cédula Ciudadanía 🗸 |                          |                                | Nro. de documento 1121842640 |                          |       |                  | 2640     |
| Nro. de Solicitud 66315283 |                                       |                          | Nro. único de Indentificación: |                              |                          |       |                  |          |
| Nro. Motor                 | Nro. Motor:                           |                          |                                | Nro. V                       | N:                       |       |                  |          |
| Nro. de Ch                 | Nro. de Chasis:                       |                          |                                | Nro. de                      | e Serie:                 |       |                  |          |
|                            |                                       |                          |                                |                              |                          |       | Bus              | car      |
| Resultado de               | la búsqueda                           |                          |                                |                              |                          |       |                  |          |
| Nro. de<br>Solicitud       | Nro. Único de<br>identificación       | Serie                    | Moto                           | r                            | Chasis                   |       | Vin              |          |
| 66315283                   |                                       | SERIA-<br>20151133988941 | MOTOR<br>201511339             | R-<br>188941                 | CHASIS-<br>2015113398894 | 11 V1 | /N20151133988941 | IMPRIMIR |
|                            |                                       |                          |                                |                              |                          |       | Cance            | lar      |

#### Imprimir

Cuando se da clic sobre el botón , este genera el documento de la "Guía de movilización o tránsito de la maquinaria".

El sistema despliega la siguiente ventana emergente:

| Descarga | de archivos                                                                                                    |
|----------|----------------------------------------------------------------------------------------------------|
| ¿Dese    | a abrir o guardar este archivo?                                                                                                    |
| Robe     | Nombre: GuiaMovilizacionRNMA.pdf<br>Tipo: Adobe Acrobat Document<br>De: 10.10.6.25<br>Abrir Guardar Cancelar                                                                                                 |
| 2        | Aunque los archivos procedentes de Internet pueden ser útiles,<br>algunos archivos pueden llegar a dañar el equipo. Si no confía en<br>el origen, no abra ni guarde este archivo. <u>¿Cuál es el riesgo?</u> |

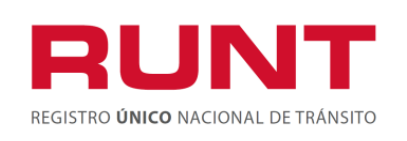

Proceso Asociado: Gestión de Servicios de Información Código: SG.I.219 Versión: 5 Página: 30 de 30

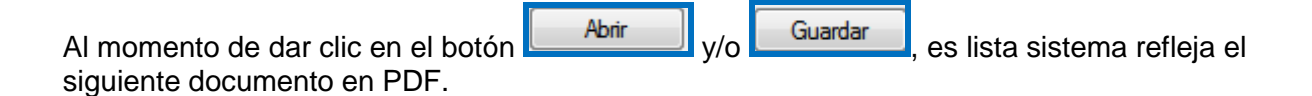

Nota: se les recomienda guardar este documento.

| MINTRANSPOR                                             | RTE                                                  | RUNI<br>REGISTRO ÚNICO NACIONAL DE TRÁNSITO       |
|---------------------------------------------------------|------------------------------------------------------|---------------------------------------------------|
|                                                         | MINISTERIO DE TRANSPORTE                             |                                                   |
| GUÍA DE N                                               | IOVILIZACIÓN O TRÁNSITO DE L                         | A MAQUINARIA                                      |
| ENTIDAD                                                 | PORTAL WEB                                           |                                                   |
|                                                         | NRO. de GUIA                                         | 78                                                |
| LA MOVILIZACIÓN DEL VEHÍCULO                            | POR LAS VÍAS DEL TERRITORIO NACIONAL SE EF           | ECTUARÁ ENTRE LAS 6:00 Y LAS 18:00                |
| NRO.TARJETA DE REGISTRO DE LA<br>MAQUINARIA:            | TIPO DOCUMENTO DEL SOLICITANTE:<br>Cédula Ciudadanía | NUMERO DOCUMENTO DEL SOLICITANTE<br>41547318      |
| NOMBRE O RAZON SOCIAL DEL SOLICITAI                     | NTE: Giroud Delantero Olivier Chambéry               | NRO. UNICO DE IDENTIFICACION DE LA<br>MAQUINARIA: |
| VIN: VYN20160542988943                                  | CHASIS: CHASIS-20160542988943                        | MOTOR: MOTOR-20160542988943                       |
| SERIE: SERIA-20160542988943                             | SUBPARTIDA ARANCELARIA 8429.11.00.00                 | IDENTIFICACIÓN DEL GPS: SGP527920160543           |
| EMPRESA DE HABILITACIÓN DEL GPS:<br>PRACO DIDACOL S A S | FECHA DE EXPEDICIÓN: 12/05/2016                      | FECHA DE VENCIMIENTO: 11/06/2016                  |
| ORIGEN: Atlantico - SABANALARGA                         | DESTINO: Tolima - IBAGUE                             |                                                   |
| DESCRIPCION DE LA RUTA: Atlantico-Buca                  | ramanga-Bogotá-Ibague                                |                                                   |
|                                                         |                                                      |                                                   |